## Family Record, Receipts Tab

Last Modified on 01/08/2019 3:49 pm EST

The Receipts tab within the Family record contains email receipts that were sent to parents after they register their existing student(s) into a program.

## Setting up the Email Template

1. Click Setup, then select System Config

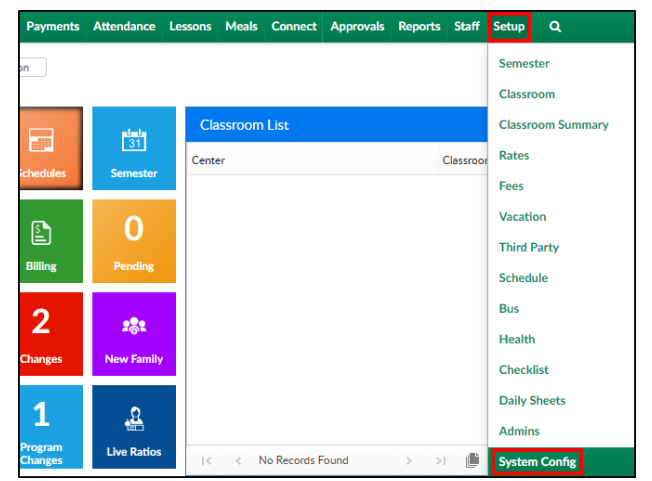

2. Select Email

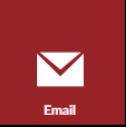

3. Navigate to the Template Type drop-down

| Setup Email Account              |                                                             |  |  |  |  |  |  |  |
|----------------------------------|-------------------------------------------------------------|--|--|--|--|--|--|--|
| *SMTP server:                    | 192.168.33.15:2525                                          |  |  |  |  |  |  |  |
| *SMTP User:                      | *SMTP User: dcw_jhennig                                     |  |  |  |  |  |  |  |
| *SMTP Password:                  |                                                             |  |  |  |  |  |  |  |
| Do Not Reply Email:              | donotreply@cirrusgroup.com                                  |  |  |  |  |  |  |  |
| Email Timeout:                   | Default - 20 seconds 🔻 🔞                                    |  |  |  |  |  |  |  |
| Staff-Sent Emails:               | Default - Send 'on behalf of' staff and with staff reply-to |  |  |  |  |  |  |  |
| Max Emails Per Staff-Sent Batch: | 50                                                          |  |  |  |  |  |  |  |
| SAVE CONFIG                      | DELETE CONFIG                                               |  |  |  |  |  |  |  |
| Custom Email Template Types      |                                                             |  |  |  |  |  |  |  |
| Setup Email Templates            |                                                             |  |  |  |  |  |  |  |
| Template Type:                   | Ŧ                                                           |  |  |  |  |  |  |  |

4. Select the Template Type: Portal Registration Confirmation - Parent

Setup Email Templates

Template Type: Portal Registration Confirmation - Parent 🔻

- 5. Choose a message format
  - PLAIN
  - HTML (recommended)
- 6. Apply To: (This option is only available when setting up the template under the business level)
  - Current Center Only the template will be created for the current center
  - All Centers the template will be created for all centers under the business level
- 7. Enter a Subject for the email
- 8. Enter the email message

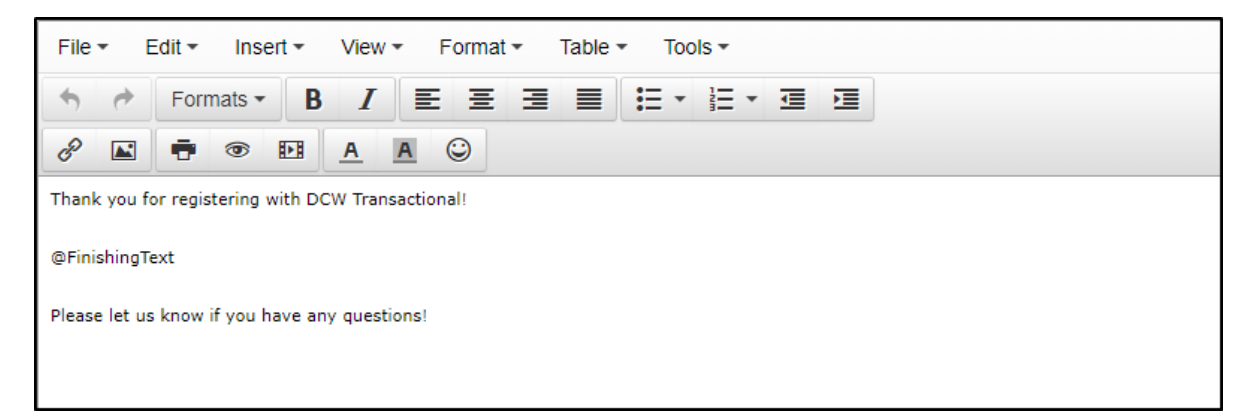

- 9. Click Save
- 10. This message will appear in the Receipts tab of returning families after registration

Please Note: Program specific Finishing Text can be setup in the room configuration screen .

## Viewing Receipts

To view the email receipts sent to parents, follow the steps below:

1. Search by the student's last name in the top search field

2. Click on of the parent/guardian's name

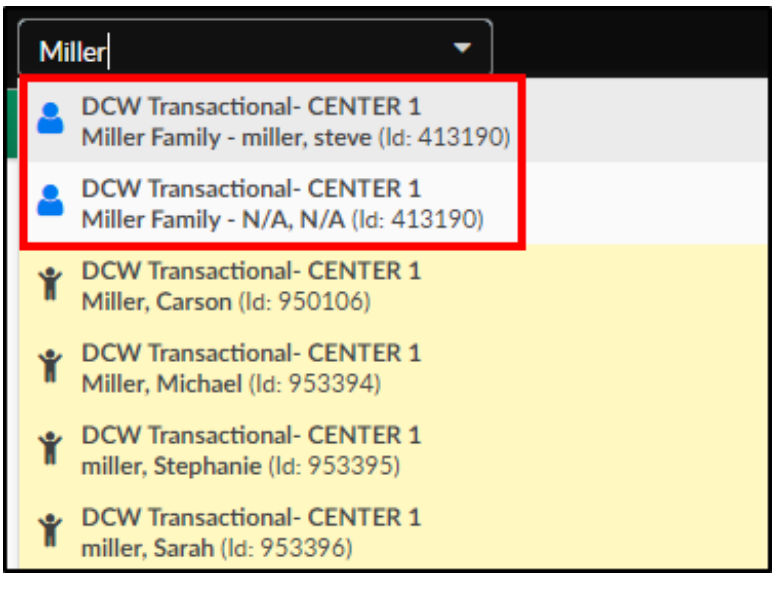

3. Click the Receipts tab

|   | Sear | c <b>h</b> |                                                     |             | •              |           |                        |             |           |          |                                  |        |          | IIK   | Business Le        | vel - DCW -                                   | Transactional | 0 |
|---|------|------------|-----------------------------------------------------|-------------|----------------|-----------|------------------------|-------------|-----------|----------|----------------------------------|--------|----------|-------|--------------------|-----------------------------------------------|---------------|---|
| Ľ | 7    | Home       | Family                                              | Payments    | Attendance     | Lessons   | Meals                  | Connect     | Approvals | Reports  | Staff                            | Setup  | ٩        |       |                    |                                               |               |   |
|   |      | <          | Miller Family<br>Family ID 413190<br>Internal Note: |             |                |           | <b>4</b><br>Student(s) |             |           |          | <b>Regular</b><br>Statement Type |        |          |       | Baland<br>Add/View | <b>436.00</b><br>ce Outstandir<br>Journal Not | ng )<br>es    |   |
| S | Sumn | hary Fa    | amily Ch                                            | ildren Pare | nts Third Part | y Volunte | ers Co                 | mmunicatior | Auto-Pay  | Vacation | Finan                            | ncials | Receipts | Merge |                    |                                               |               |   |

 Locate the receipt to view. Please Note: receipts are in order by date, newest on top. If there were several registration confirmation emails sent, they will all be listed separately

| Receipts     |  |
|--------------|--|
| Receipt      |  |
| 01/08/2019   |  |
| 3 01/08/2019 |  |
| 3 01/08/2019 |  |
| I2/28/2018   |  |
| 2 12/28/2018 |  |
| I2/21/2018   |  |
| 2 12/21/2018 |  |
| 2 12/18/2018 |  |
| 2 12/10/2018 |  |
| 2 12/06/2018 |  |
| 11/15/2018   |  |
|              |  |

5. Click on the date to view. The receipt will display in the Receipt section

| Receipts          | Receipt                                                                                                    |  |
|-------------------|----------------------------------------------------------------------------------------------------|--|
| Receipt           | N/AThis is a confirmaiton email that a parent will recieve when they register for a program.                                                                                          |  |
| <b>01/08/2019</b> | Program: DCW Transactional- CENTER 1 Girl Scouts - Extra Programs - Extracurricular Activities 2018<br>We look forward to seeing you for our first Girl Scouts meeting on January 22! |  |
| 3 01/08/2019      |                                                                                                    |  |
| 3 01/08/2019      |                                                                                                    |  |
| 3 12/28/2018      | Thank you for registering with DCW Transactional                                                                                                    |  |
| 12/28/2018        |                                                                                                    |  |
| 3 12/21/2018      |                                                                                                    |  |
| 3 12/21/2018      |                                                                                                    |  |
| 3 12/18/2018      |                                                                                                    |  |
| 2 12/10/2018      |                                                                                                    |  |
| 3 12/06/2018      |                                                                                                    |  |
| 2 11/15/2018      |                                                                                                    |  |